## Progetto CONTRIMPCER Linee guida parte A e parte B Manuale d'uso sito

Il sito web è strutturato come un "contenitore" di schede suddivise per *specie e commodity* elaborate in relazione alle normative aggiornate (Direttiva 2000/29 CE aggiornata al 2014), e alle misure di emergenza previste per l'import/export. Inoltre nel sito sono inserite le documentazioni (dichiarazioni addizionali, le procedure di ispezione, la frequenza di campionamento ecc.), e alcuni link di siti di interesse e utili per la consultazione degli ispettori dei Servizi Fitosanitari Regionali.

La home page è riportata nella schermata sottostante

Essa si compone di un intestazione con il logo del Ministero delle Politiche Agricole e Forestali, il logo del CREA (linkati) e le bandiere per la scelta della lingua del sito,

3 aree: una a sinistra che da accesso al documento LINEE GUIDA PARTE A e al QUADRO NORMATIVO linee guida PARTE A, l'area di destra da accesso alle LINEE GUIDA PARTE B,

nella terza area è possibile richiamare le pagine web con il Manuale di istruzioni, i Punti d'ingresso, e i Servizi fitosanitari.

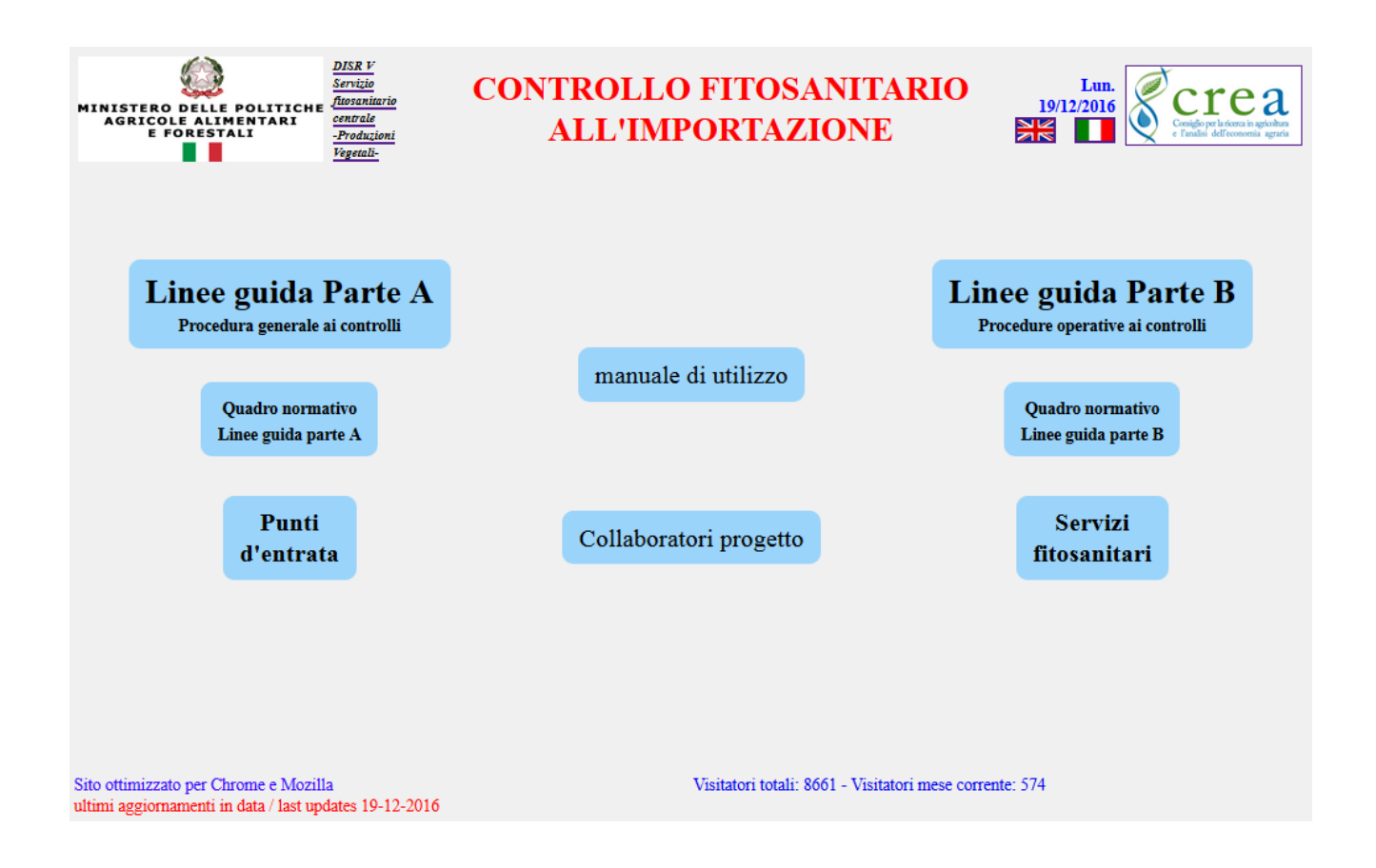

## LINEE GUIDA PARTE A riporta il documento di procedura generale

**Quadro Normativo Linee parte A**: è una pagina allestita appositamente per visualizzare le varie normative che hanno contribuito alla realizzazione delle Linee guida parte A e B, un apposito pulsante permette la consultazione in formato PDF della norma originale.

# **QUADRO NORMATIVO**

#### A livello internazionale

- Convenzione Internazionale per la Protezione dei Vegetali dell'organizzazione delle Nazioni Unite per l'alimentazione e l'agricoltura (IPPC – International Plant Protection Convention, FAO), ratificata dall'Italia nel 1955.

- Accordo sulle misure sanitarie e fitosanitarie (Accordo SPS del 1994) dell'Organizzazione Mondiale del Commercio (WTO).

| - Phytosanitary principles for the protection of plants and the application of phytosanitary measures in international trade . International Standard for Phytosanitary Measures – ISPM 01 (2006), IPPC Secretariat, FAO, Rome (IT). | formato pdf |
|----------------------------------------------------------------------------------------------------|-------------|
| - Glossary of Phytosanitary Terms. International Standard for Phytosanitary Measures – ISPM 05 (2011), IPPC<br>Secretariat, FAO, Rome (IT).                                                                                          | formato pdf |
| - Phytosanitary certification system. International Standard for Phytosanitary Measures – ISPM 07 (2011), IPPC Secretariat, FAO, Rome (IT).                                                                                          | formato pdf |
| - Guidelines for Phytosanitary Certificates. International Standard for Phytosanitary Measures ISPM 12 (2001),<br>IPPC Secretariat, FAO, Rome (IT).                                                                                  | formato pdf |
| - Guidelines for the notification of non-compliance and emergency action. International Standard for<br>Phytosanitary Measures ISPM 13 (2001), IPPC Secretariat, FAO, Rome (IT).                                                     | formato pdf |

**Punti ingresso** - mappa interattiva, nella quale cliccando sul simbolo del porto o aeroporto, si accede alla scheda con indirizzo e al sito del punto di ingresso selezionato, ogni scheda del punto di ingresso prevede una simbologia che definisce se si tratta di porto/aeroporto, se presidiato o su chiamata, se preposto per legname su chiamata.

|                                                            |                                                                                                    | Å.            |                                                         | Legenda si    | mboli                                |
|------------------------------------------------------------|----------------------------------------------------------------------------------------------------|---------------|---------------------------------------------------------|---------------|--------------------------------------|
| a state                                                    |                                                                                                    | Porto Ravenna |                                                         | Ĵ             | Porto presidiato                     |
|                                                            | The second second secon | PUNTO ENTRATA | RAVENNA - PORTO                                         | ŮΩ            | Porto operativo su chiamata          |
| 12mg                                                       | The second second secon | INDIRIZZO     | Via Pirano, 11                                          |               |                                      |
| 34-2-                                                      | and the state of the state of t | CAP           | 48100 Ravenna                                           | $\frac{1}{2}$ |                                      |
| ten 1                                                      | L'at a                                                                                                    | TELEFONO      | +39 0544 421523                                         | •             | Porto operativo su ciliamata Legname |
| the second                                                 |                                                                                                    | FAX           | +39 0544 590285                                         | 1             |                                      |
|                                                            | T I T                                                                                                    | GPS           | Coordinate WGS84 - X: 12,221522, Y:44,423025            | 1             | Aeroporto presidiato                 |
| Aereoporto presidiato     Aereoporto operativo su chiamata | · Freedom - Jones - Tours                                                                                                    | MAIL          | fitosanravenna@regione.emilia-romagna.it                | 100           |                                      |
| Porto presidado     Julio Porto presidado                  |                                                                                                    | SITO          | www.agricoltura.regione.emilia-romagna.it/fitosanitario | 74            | Aeroporto operativo su chiamata      |
| Contrast ortinata per legname (su chanvale)                | · He                                                                                                    | <b>→</b>      |                                                         |               |                                      |

Manuale di utilizzo - in formato HTML (la versione in PDF per la stampa è cliccabile a fianco del titolo).

Versione PDF 름

## Progetto CONTRIMPCER Linee guida parte A e parte B Manuale d'uso sito

Collaboratori al progetto - nomitavi dei collaboratori al progetto

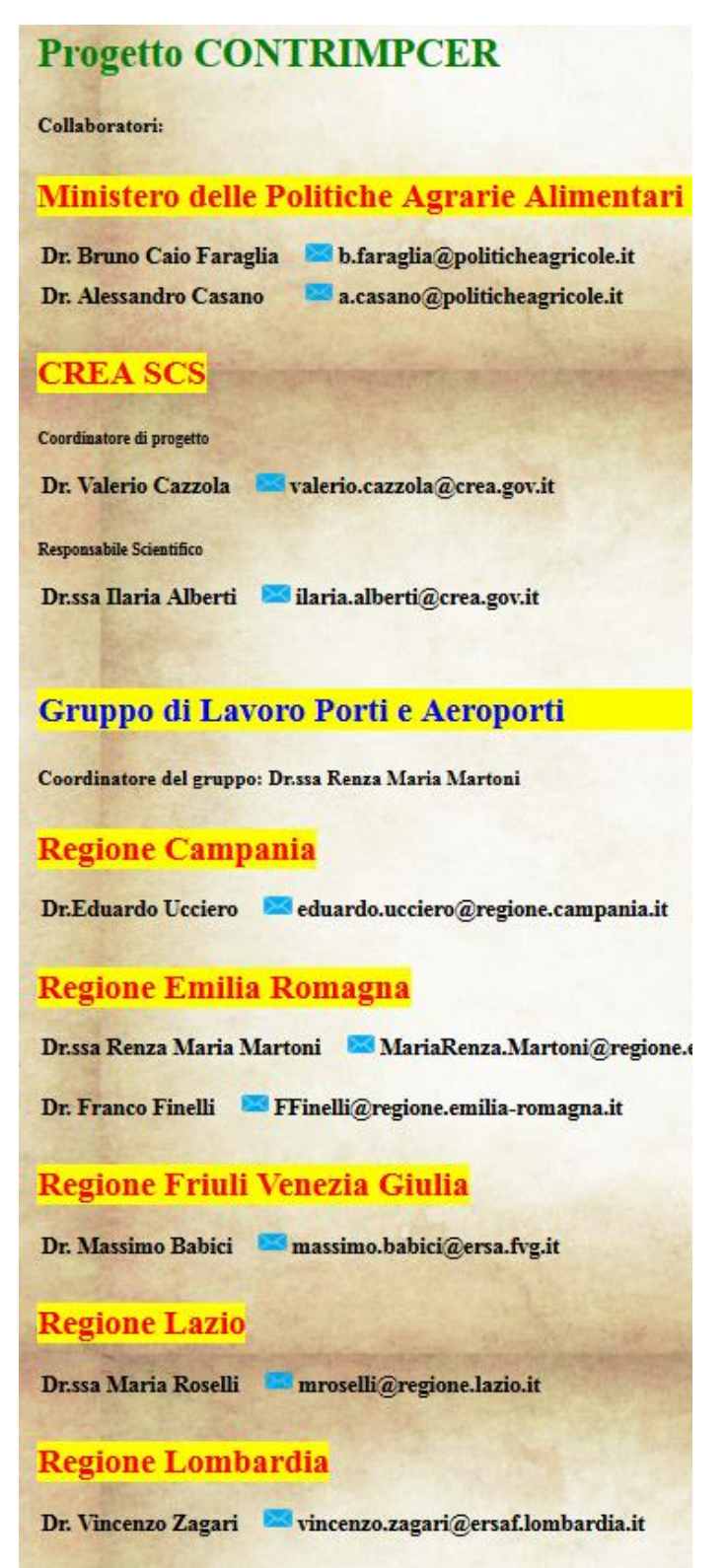

## **Regione Marche**

Dr. Giuliano Stimilli Stimilli\_giuliano@assam.marche.it Dr. Sandro Nardi Sandro@assam.marche.it **Servizi fitosanitari** - mappa interattiva nella quale selezionando la regione si apre il link del sito ufficiale del Servizio Fitosanitario Regionale.

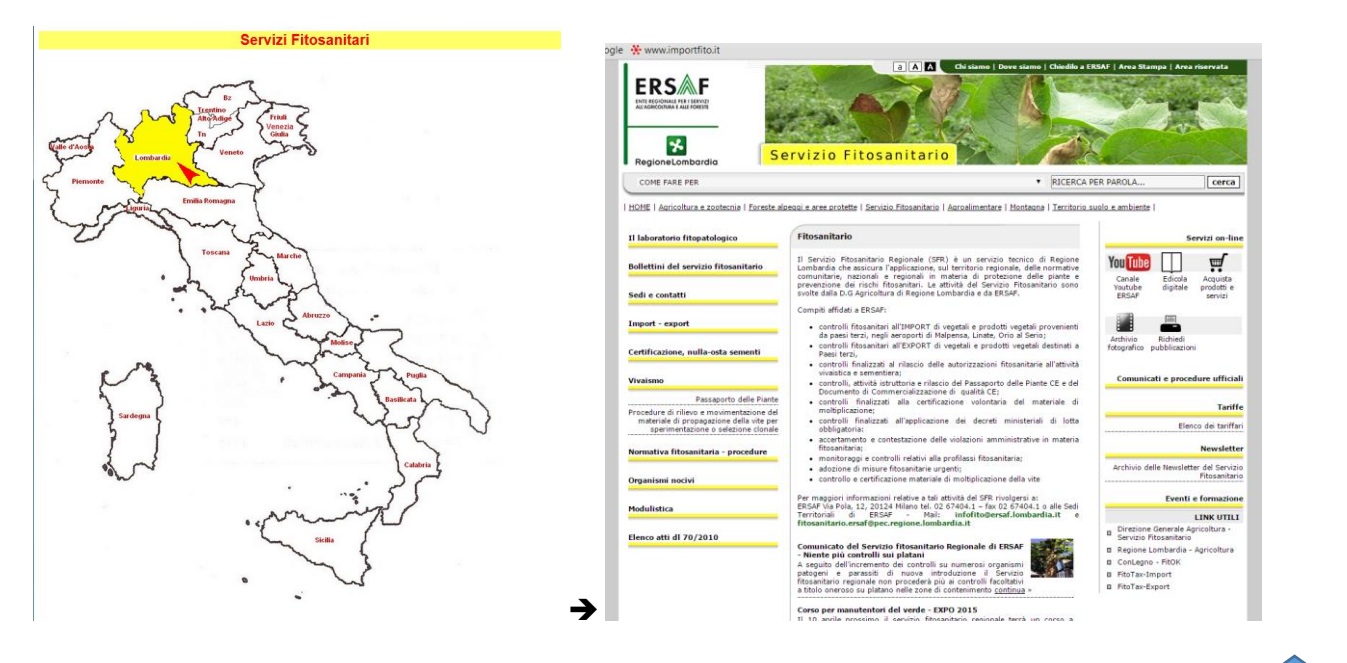

L'area LINEE GUIDA PARTE B è riportata nella schermata sottostante

Essa si compone di un intestazione con il logo del Ministero delle Politiche Agricole e Forestali, il logo del CREA (linkati) e le bandiere per la scelta della lingua del sito,

due menù: uno a sinistra (principale) ed uno a destra di funzioni accessorie o di servizio, mentre nella parte centrale alcune icone che richiamano i menù principali del sito.

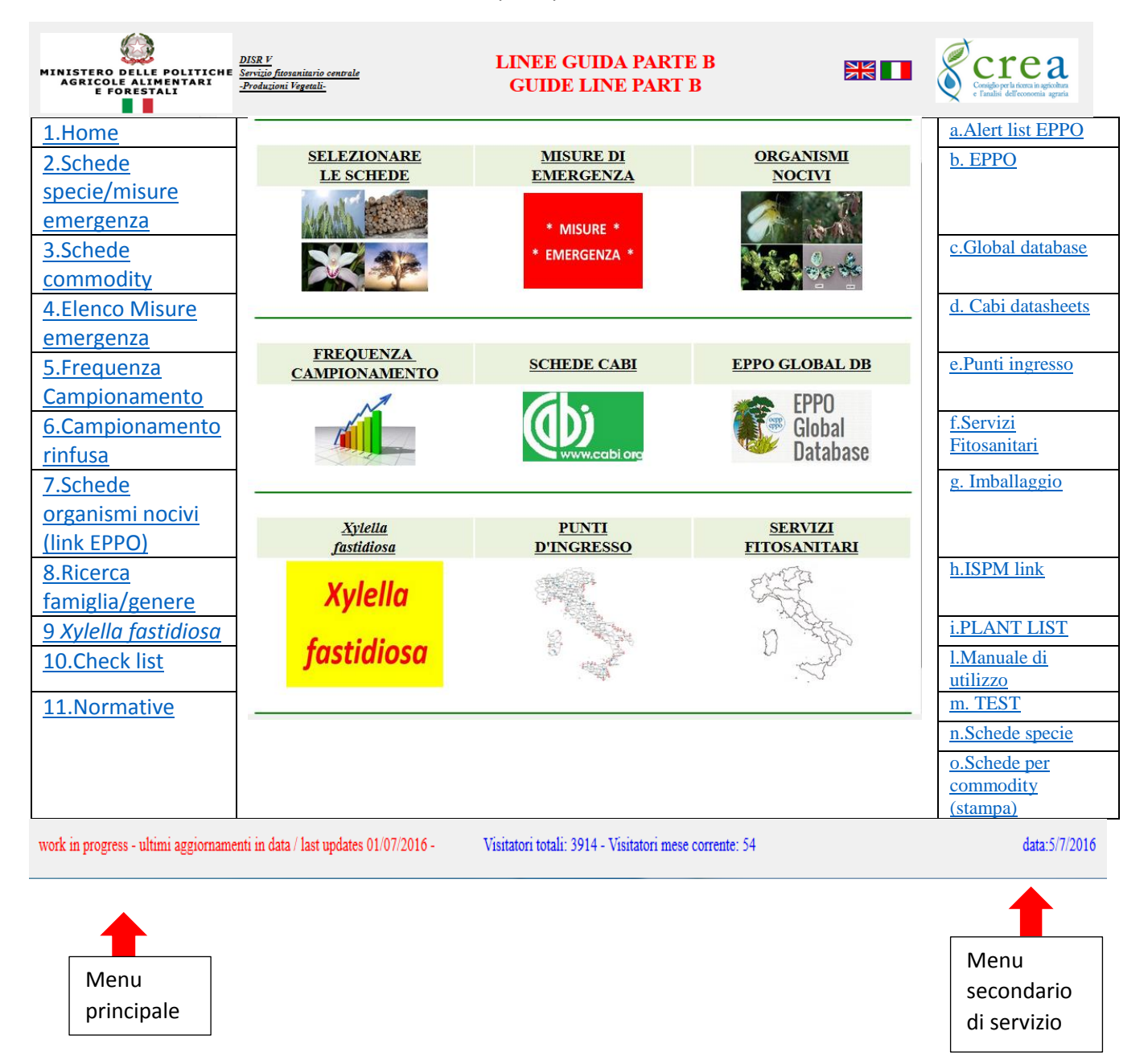

Essa si compone di due menù: uno a sinistra (principale) ed uno a destra di funzioni accessorie o di servizio.

Il menù principale è strutturato come di seguito riportato:

| <u>1.Home</u>               |
|-----------------------------|
| 2.Schede                    |
| specie/misure               |
| emergenza                   |
| <u>3.Schede</u>             |
| <u>commodity</u>            |
| 4.Elenco Misure             |
| <u>emergenza</u>            |
| 5.Frequenza                 |
| Campionamento               |
| 6.Campionamento             |
| <u>rinfusa</u>              |
| 7.Schede                    |
| organismi nocivi            |
| <u>(link EPPO)</u>          |
| 8.Ricerca                   |
| famiglia/genere             |
| <u>9 Xylella fastidiosa</u> |
| 10.Check list               |

## 1. Home "schermata principale" presenta in formato grafico alcuni menù principali:

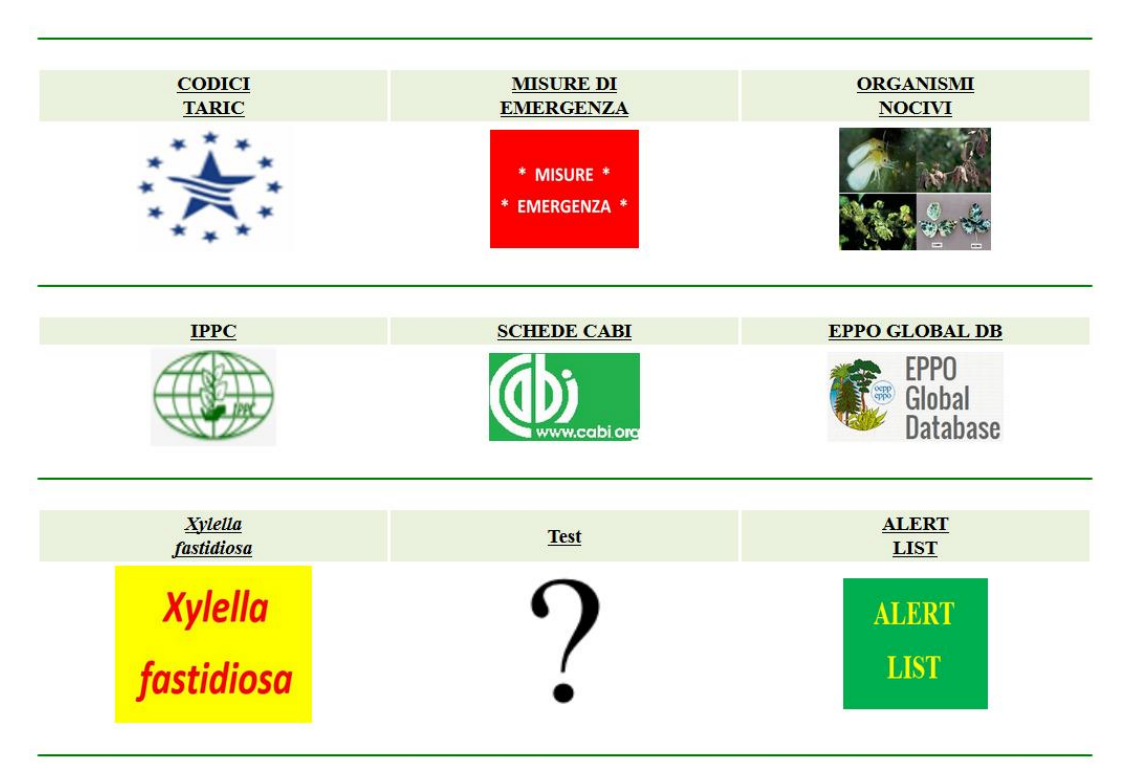

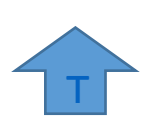

**2.** Schede specie/misure: si apre un elenco in ordine alfabetico di tutte le specie che richiama le schede in formato HTML:

| SCHEDE DIVISE PER SPECIE E TIPOLOGIA                                                                                           |
|----------------------------------------------------------------------------------------------------|
| SPECIES SHEETS / EMERGENCY MEASURES                                                                                            |
| ( schede in html- tablet)/( sheets html - tablet)                                                                              |
| N.E. is species can asteparta il simbola > scano presenti mile sole Marare di Emergenza<br>N.E. symbol > - emergenzy measurest |
| Espandi tutto il ment'   Chiudi il ment'                                                                                       |
| PAESI / ZONE INDENNI (fink EPPO)                                                                                               |
| Xy lella fastidiosa specie sensibili - Decisione di esecuzione (UE) 2015/789                                                   |
| Xy lella fastidiosa specie sensibili - Decisione di esecuzione (UE) 2015/2417                                                  |
| - A -                                                                                                    |
| - B -                                                                                                    |
| - C -                                                                                                    |
| - D -                                                                                                    |
| - E -                                                                                                    |
| - F -                                                                                                    |
| - G -                                                                                                    |
| - H -                                                                                                    |
| -1-                                                                                                    |
| - J -                                                                                                    |
| - K -                                                                                                    |
| •L•                                                                                                    |

Cliccando sulle lettere del menù si apre un ulteriore scelta contenente tutte le specie e tutte le misure di emergenza

| - A - |     |                                       |  |  |  |
|-------|-----|---------------------------------------|--|--|--|
|       | Abi | es                                    |  |  |  |
|       |     | • vegetali destinati alla piantagione |  |  |  |
|       |     | • vegetali                            |  |  |  |
|       |     | 2006/133/CE                           |  |  |  |
|       |     | 2012/535/UE                           |  |  |  |
|       |     |                                       |  |  |  |

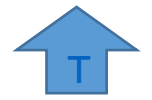

Selezionando, la voce che interessa si apre una scheda o una misura di emergenza

La scheda si compone di 3 parti,

- a) Intestazione
- b) Indice
- c) Stralcio della normativa specifica di cui al punto dell'indice

## a) Intestazione

punto 1 data di revisione

punto 2 specie in esame

punto 3 tipologia/commodity

punto 4 criteri di ricerca in relazione alla specie e commodity.

#### a1) calcolo frequenza campionamento

**punto 5** tabella per il calcolo presunto del numero dei frutti presenti in un lotto in funzione del peso delle singolo frutto, legenda del peso dei principali frutti **punto 7** 

**punto 6** calcolo della dimensione del campione in funzione delle paese di origine e del numero di unità che compongono il lotto in relazione alla tabella ISPM 31

punto 8 possibilità di collegamento alla scheda in formato PDF per eventuale stampa.

## a) Indice (allegati e procedure)

**punto 9** identifica la colonna con tutti i titoli degli allegati che sono collegati (collegamento ipertestuale) con la seconda parte della scheda.

**punto 10** identifica la colonna con tutti i riferimenti relativamente agli allegati, tutte le voci delle misure di emergenza e dei patogeni sono collegati (collegamento che permette l'apertura alla relativa misura e al sito EPPO per i patogeni).

## b) Stralcio della normativa specifica

**punto 11** descrive la seconda parte della scheda nella quale è collegato il testo della legge con il relativo punto d'interesse. Ciò consente all'ispettore di consultare integralmente lo stralcio della normativa di specifico interesse, ciascun titolo degli allegati ha un collegamento ipertestuale con l'indice (a) al fine di consentire un agevole ritorno alla prima parte della scheda

Punto 12 viene riportato il testo integralmente della legge 2000/29.

Di seguito vengono illustrati i punti soprarichiamati con schermate di esemplificative.

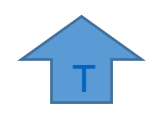

|                                                                                                    | tunella spp. 2                                                                                                    |                                                                                                    | Pubblicato: Luglio 2014<br>Rev. 20/03/2015                                                                                                    |  |  |  |  |
|----------------------------------------------------------------------------------------------------|----------------------------------------------------------------------------------------------------|----------------------------------------------------------------------------------------------------|----------------------------------------------------------------------------------------------------|--|--|--|--|
| Tipologia: Frutti 3                                                                                                    | Criteri di ricer                                                                                                    | Criteri di ricerca: Enutti                                                                                                    |                                                                                                    |  |  |  |  |
|                                                                                                    |                                                                                                    |                                                                                                    | 4                                                                                                    |  |  |  |  |
| peso merce (Kg)<br>pezzatura frutti (Kg)<br>sumero frutti                                                                                                    | 5                                                                                                    | Tipologia<br>Frutti pezztura piccola <125g (es. lime, uxine, albicocche, etc)<br>Frutti pezztura medio-piccola ca. 125g (es. limoni, etc.)<br>Frutti pezztura medio znaćo ca. 250g (es. saracc, mele, pere, peckelo<br>Frutti pezztura medio znaćo ca. 350g (es. mongo)<br>Frutti pezztura grande ca. 500g (es. mongo)<br>Frutti pezztura extra ca. 1.00g (es. pomedo)                                                                                                    | 7                                                                                                    |  |  |  |  |
|                                                                                                    |                                                                                                    |                                                                                                    |                                                                                                    |  |  |  |  |
| CALCOLO FREQUENZA CAMPIONAMENTO - ISP                                                                                                    | M 31 conf./inf.                                                                                                    |                                                                                                    | Scheda pdf 🔚                                                                                                    |  |  |  |  |
| - Paese di origine - 💌 Stato provenienza                                                                                                    | - Paese di origine - 🔽 Stato provenienza (85%-5%) 8                                                                                                    |                                                                                                    |                                                                                                    |  |  |  |  |
|                                                                                                    | (singala pagea)                                                                                                    |                                                                                                    |                                                                                                    |  |  |  |  |
|                                                                                                    | (                                                                                                    |                                                                                                    |                                                                                                    |  |  |  |  |
| calcola                                                                                                    |                                                                                                    |                                                                                                    |                                                                                                    |  |  |  |  |
| Dimensione del campione (singo                                                                                                    | lo pezzo)                                                                                                    |                                                                                                    |                                                                                                    |  |  |  |  |
| ALLEGATI // PROCEDURE                                                                                                    | 9                                                                                                    |                                                                                                    | 10                                                                                                    |  |  |  |  |
| All. III -parte A                                                                                                    |                                                                                                    | non rilevante                                                                                                    |                                                                                                    |  |  |  |  |
| All. III –parte B                                                                                                    |                                                                                                    | non rilevante                                                                                                    |                                                                                                    |  |  |  |  |
| MISURE DI EMERGENZA (M.E) E                                                                                                    | DI DEROGA (M.D.) E ALTRI                                                                                                    | E Decisione 2016/715/UE                                                                                                    |                                                                                                    |  |  |  |  |
| DISPOSIZIONI NORMATIVE                                                                                                    |                                                                                                    | Decisione 2016/696/UE                                                                                                    |                                                                                                    |  |  |  |  |
|                                                                                                    |                                                                                                    | Decisione 2015/1175/UE                                                                                                    |                                                                                                    |  |  |  |  |
|                                                                                                    |                                                                                                    | Decisione 2014/422/UE                                                                                                    |                                                                                                    |  |  |  |  |
|                                                                                                    |                                                                                                    | Decisione 2007/347/CE                                                                                                    |                                                                                                    |  |  |  |  |
|                                                                                                    |                                                                                                    | Decisione 2006/473/CE                                                                                                    |                                                                                                    |  |  |  |  |
| <u>All. V – parte B sez. I</u>                                                                                                    |                                                                                                    | Punto 3                                                                                                    |                                                                                                    |  |  |  |  |
| All. V – parte B sez. II                                                                                                    |                                                                                                    | non rilevante                                                                                                    | _                                                                                                    |  |  |  |  |
| <u>All. I – parte A sez. I</u>                                                                                                    |                                                                                                    | a) 25.a <u>Anastrepha fraterculus</u><br>a) 25.b <u>Anastrepha ludens</u>                                                                                                    |                                                                                                    |  |  |  |  |
|                                                                                                    |                                                                                                    | a) 25.c Anastrepha obliqua                                                                                                    |                                                                                                    |  |  |  |  |
|                                                                                                    |                                                                                                    | a) 25.g <u>Dacus dorsalis</u>                                                                                                    |                                                                                                    |  |  |  |  |
|                                                                                                    |                                                                                                    | a) 25.n <u>Dacus tryoni</u><br>a) 25.i Dacus tsuneonis                                                                                                    |                                                                                                    |  |  |  |  |
|                                                                                                    |                                                                                                    | a) 25.j <u>Dacus zonatus</u>                                                                                                    |                                                                                                    |  |  |  |  |
| a) 25.m <u>Pardalaspis quinaria</u>                                                                                                    |                                                                                                    |                                                                                                    |                                                                                                    |  |  |  |  |
| All I - parte A sez II                                                                                                    |                                                                                                    | a) 23.11 <u>Pierunarus rosa</u>                                                                                                    | _                                                                                                    |  |  |  |  |
| All, I – parte B                                                                                                    |                                                                                                    | non rilevante                                                                                                    |                                                                                                    |  |  |  |  |
| All, II - parte A sez. I                                                                                                    |                                                                                                    | a) 25. Scirtothrins aurantii                                                                                                    | _                                                                                                    |  |  |  |  |
|                                                                                                    |                                                                                                    | a) 26. <u>Scirtothrips dorsalis</u>                                                                                                    |                                                                                                    |  |  |  |  |
|                                                                                                    |                                                                                                    | a) 27. <u>Scirtothrips citri</u><br>b) 4. Xanthomonas campostris (tutti i c                                                                                                    | enni ratogeni ner Citeus)                                                                                                    |  |  |  |  |
| c) 6. <u>Cercospora angolensis</u>                                                                                                    |                                                                                                    |                                                                                                    |                                                                                                    |  |  |  |  |
|                                                                                                    |                                                                                                    | c) 9. <u>Elsinoe spp.</u>                                                                                                    |                                                                                                    |  |  |  |  |
| All II - narte A sez II                                                                                                    |                                                                                                    | c) 6. Phoma tracheinhile                                                                                                    | _                                                                                                    |  |  |  |  |
| All. II - parte R                                                                                                    |                                                                                                    | d) 1. Citrus tristera virus                                                                                                    | _                                                                                                    |  |  |  |  |
| All. IV – parte A sez. I                                                                                                    |                                                                                                    | Punto 16.1. (requisiti vari)                                                                                                    |                                                                                                    |  |  |  |  |
|                                                                                                    |                                                                                                    | Punto 16.2. (Xanthomonas campestris)                                                                                                    |                                                                                                    |  |  |  |  |
|                                                                                                    |                                                                                                    | Punto 16.3. (Cercospora angolensis)<br>Punto 16.4. (Guignardia citricarpa)                                                                                                    |                                                                                                    |  |  |  |  |
|                                                                                                    |                                                                                                    | Punto 16.5. (Tephritidae specie non eur                                                                                                    | ropee)                                                                                                    |  |  |  |  |
| <u>All. IV – parte A sez. II</u>                                                                                                    |                                                                                                    | Punto 30.1                                                                                                    |                                                                                                    |  |  |  |  |
| <u>All. IV – parte B</u>                                                                                                    |                                                                                                    | Punto 31                                                                                                    |                                                                                                    |  |  |  |  |
|                                                                                                    |                                                                                                    | rilevante                                                                                                    |                                                                                                    |  |  |  |  |
| Dichiarazioni addizionali                                                                                                    |                                                                                                    |                                                                                                    |                                                                                                    |  |  |  |  |
| Dichiarazioni addizionali<br>Controlli di identitá                                                                                                    |                                                                                                    |                                                                                                    |                                                                                                    |  |  |  |  |
| Dichiarazioni addizionali<br>Controlli di identită<br>Definizione campione rappresentativo                                                                                                    | da sottoporre al controllo                                                                                                    |                                                                                                    |                                                                                                    |  |  |  |  |
| Dichiarazioni addizionali<br>Controlli di identitá<br>Definizione campione rappresentativo<br>PROCEDURA ISPEZIONE FITOSAN                                                                                                    | da sottoporre al controllo<br>NITARIA                                                                                                    |                                                                                                    |                                                                                                    |  |  |  |  |
| Dichiarazioni addizionali<br>Controlli di identită<br>Definizione campione rappresentativo<br>PROCEDURA ISPEZIONE FITOSA                                                                                                    | da sottoporre al controllo<br>NITARIA                                                                                                    |                                                                                                    |                                                                                                    |  |  |  |  |
| Dichiarazioni addizionali<br>Controlli di identită<br>Definizione campione rappresentativo<br>PROCEDURA ISPEZIONE FITOSAN<br>All. III parte A                                                                                                    | da sottoporre al controllo<br>NITARIA                                                                                                    |                                                                                                    |                                                                                                    |  |  |  |  |
| Dichiarazioni addizionali<br>Controlli di identită<br>Definizione campione rappresentativo<br>PROCEDURA ISPEZIONE FITOSAN<br>All. III parte A<br>VEGETALI, PRODOTTI VEGETALI                                                                                                    | da sottoporre al controllo<br>NITARIA<br>ED ALTRE VOCI DI CUI É '                                                                                                    | VIETATA L'INTRODUZIONE IN TUT                                                                                                    | TI GLI STATI MEMBRI                                                                                                    |  |  |  |  |
| Dichiarazioni addizionali         Controlli di identitá         Definizione campione rappresentativo         PROCEDURA ISPEZIONE FITOSAN         All. III parte A         VEGETALI, PRODOTTI VEGETALI         NON RILEVANTE         12                                                                                                    | da sottoporre al controllo<br>NITARIA<br>ED ALTRE VOCI DI CUI É '<br>izione                                                                                                    | VIETATA L'INTRODUZIONE IN TUT<br>Paese d'                                                                                                    | TI GLI STATI MEMBRI                                                                                                    |  |  |  |  |
| Dichiarazioni addizionali         Controlli di identitá         Definizione campione rappresentativo         PROCEDURA ISPEZIONE FITOSAN         All. III parte A         VEGETALI, PRODOTTI VEGETALI         NON RILEVANTE         12                                                                                                    | da sottoporre al controllo<br>NITARIA<br>ED ALTRE VOCI DI CUI É '<br>izione                                                                                                    | VIETATA L'INTRODUZIONE IN TUT<br>Paese d'                                                                                                    | TI GLI STATI MEMBRI                                                                                                    |  |  |  |  |
| Dichiarazioni addizionali Controlli di identitá Definizione campione rappresentativo PROCEDURA ISPEZIONE FITOSAN All. III parte A 11 VEGETALI, PRODOTTI VEGETALI NON RILEVANTE 12 All. III parte B 11                                                                                                    | da sottoporre al controllo<br>NITARIA<br>ED ALTRE VOCI DI CUI É v<br>izione                                                                                                    | VIETATA L'INTRODUZIONE IN TUT<br>Paese d'                                                                                                    | TI GLI STATI MEMBRI                                                                                                    |  |  |  |  |
| Dichiarazioni addizionali Controlli di identitá Definizione campione rappresentativo PROCEDURA ISPEZIONE FITOSAN All. III parte A NON RILEVANTE 12 All. III parte B 11 VEGETALI, PRODOTTI VEGETALI VEGETALI, PRODOTTI VEGETALI                                                                                                    | da sottoporre al controllo<br>NITARIA<br>ED ALTRE VOCI DI CUI É v<br>izione<br>ED ALTRE VOCI DI CUI É V                                                                                                    | VIETATA L'INTRODUZIONE IN TUT<br>Paese d'<br>VIETATA L'INTRODUZIONE IN ALCI                                                                                                    | TI GLI STATI MEMBRI                                                                                                    |  |  |  |  |
| Dichiarazioni addizionali Controlli di identitá Definizione campione rappresentativo PROCEDURA ISPEZIONE FITOSAN All. III parte A II VEGETALI, PRODOTTI VEGETALI NON RILEVANTE II All. III parte B II VEGETALI, PRODOTTI VEGETALI UEGETALI, PRODOTTI VEGETALI UEGETALI, PRODOTTI VEGETALI                                                                                                    | da sottoporre al controllo<br>VITARIA<br>ED ALTRE VOCI DI CUI É Vizione<br>ED ALTRE VOCI DI CUI É Virione                                                                                                    | VIETATA L'INTRODUZIONE IN IUT<br>Paese d'<br>VIETATA L'INTRODUZIONE IN ALCI<br>Zone                                                                                                    | II GLI STATI MEMBRI<br>'origine<br>UNE ZONE PROTETTE<br>e protette                                                                                                    |  |  |  |  |
| Dichiarazioni addizionali         Controlli di identitá         Definizione campione rappresentativo         PROCEDURA ISPEZIONE FITOSAN         All. III parte A         11         VEGETALI, PRODOTTI VEGETALI         NON RILEVANTE         12         Description         All. III parte B         11         VEGETALI, PRODOTTI VEGETALI         NON RILEVANTE         12         Description         NON RILEVANTE         12                                                                                                    | da sottoporre al controllo<br>VITARIA<br>ED ALTRE VOCI DI CUI É v<br>izione<br>ED ALTRE VOCI DI CUI É v<br>crizione                                                                                                    | VIETATA L'INTRODUZIONE IN IUT<br>Paese d'<br>VIETATA L'INTRODUZIONE IN ALCI<br>Zone                                                                                                    | II GLI STATI MEMBRI                                                                                                    |  |  |  |  |
| Dichiarazioni addizionali         Controlli di identitá         Definizione campione rappresentativo         PROCEDURA ISPEZIONE FITOSAN         All. III parte A         VEGETALI, PRODOTTI VEGETALI         NON RILEVANTE         11         VEGETALI, PRODOTTI VEGETALI         NON RILEVANTE         12         Description         NON RILEVANTE         12         Description         NON RILEVANTE         12                                                                                                    | da sottoporre al controllo<br>VITARIA<br>ED ALTRE VOCI DI CUI É v<br>izione<br>ED ALTRE VOCI DI CUI É v<br>crizione                                                                                                    | VIETATA L'INTRODUZIONE IN IUT<br>Paese d'<br>VIETATA L'INTRODUZIONE IN ALCI<br>Zone                                                                                                    | II GLI STATI MEMBRI                                                                                                    |  |  |  |  |
| Dichiarazioni addizionali         Controlli di identitá         Definizione campione rappresentativo         PROCEDURA ISPEZIONE FITOSAN         All. III parte A         VEGETALI, PRODOTTI VEGETALI         NON RILEVANTE         12         All. III parte B         11         VEGETALI, PRODOTTI VEGETALI         NON RILEVANTE         12         Description         NON RILEVANTE         12         Description         NON RILEVANTE         12         Description         NON RILEVANTE         12         Description         NON RILEVANTE         12         Description         NON RILEVANTE         12                                                                                                    | da sottoporre al controllo<br>NITARIA<br>ED ALTRE VOCI DI CUI É V<br>izione<br>ED ALTRE VOCI DI CUI É V<br>crizione                                                                                                    | VIETATA L'INTRODUZIONE IN IUT<br>Paese d'<br>VIETATA L'INTRODUZIONE IN ALCI<br>Zone<br>DISPOSIZIONI NORMATIVE                                                                                                    | II GLI STATI MEMBRI                                                                                                    |  |  |  |  |
| Dichiarazioni addizionali<br>Controlli di identità<br>Definizione campione rappresentativo<br>PROCEDURA ISPEZIONE FITOSAN<br>All. III parte A<br>VEGETALI, PRODOTTI VEGETALI<br>NON RILEVANTE<br>12<br>All. III parte B<br>11<br>VEGETALI, PRODOTTI VEGETALI<br>NON RILEVANTE<br>12<br>Descrittone DI EMERGENZA (M.E) E I<br>DESCRITTONE DI EMERGENZA (M.E) E I                                                                                                    | da sottoporre al controllo<br>NITARIA<br>ED ALTRE VOCI DI CUI É V<br>izione<br>ED ALTRE VOCI DI CUI É V<br>crizione<br>DI DEROGA (M.D.) E ALTRE<br>Minura                                                                                                    | VIETATA L'INIRODUZIONE IN IUI<br>Paese d'<br>VIETATA L'INTRODUZIONE IN ALCI<br>DISPOSIZIONI NORMATIVE<br>1<br>00rganimo nocivo<br>1                                                                                                    | II GLI STATI MEMBRI  origine UNE ZONE PROTETTE  e protette  11 Paese Sud Africa daWTama                                                                                                    |  |  |  |  |
| Dichiarazioni addizionali Controlli di identitá Definizione campione rappresentativo PROCEDURA ISPEZIONE FITOSAN All. III parte A VEGETALI, PRODOTTI VEGETALI NON RILEVANTE 12 All. III parte B 11 VEGETALI, PRODOTTI VEGETALI NON RILEVANTE 12 MISURE DI EMERGENZA (M.E) E T DECISIONE DI ESECUZIONE (UE) 2016/715 DELI per quanto concerne taluni frutti originari di taluni pae                                                                                                    | da sottoporre al controllo<br>VITARIA<br>ED ALTRE VOCI DI CUI É V<br>izione<br>ED ALTRE VOCI DI CUI É V<br>crizione<br>I DEROGA (M.D.) F ALTRE<br>Minura<br>A COMMISSIONE dell'11 maggio 2016 is<br>is lezri per impedire l'introduzione e la diff                                                                                                    | VIETATA L'INIRODUZIONE IN IUT<br>Paese d'<br>VIETATA L'INTRODUZIONE IN ALCI<br>Zone<br>DISPOSIZIONI NORMATIVE<br>che stabilice misure<br>fusione nell'Unione<br>12                                                                                                    | II GLI STATI MEMBRI  origine UNE ZONE PROTETTE  e protette  11 Paese Sud Africa e dell'Uruguay                                                                                                    |  |  |  |  |
| Dichiarazioni addizionali         Controlli di identită         Definizione campione rappresentativo         PROCEDURA ISPEZIONE FITOSAY         All. III parte A         11         VEGETALI, PRODOTTI VEGETALI         NON RILEVANTE         12         All. III parte B         11         VEGETALI, PRODOTTI VEGETALI         NON RILEVANTE         12         Descri         NON RILEVANTE         12         Descri         NON RILEVANTE         12         Descri         NON RILEVANTE         12         Descri         DECISIONE DI ESECUZIONE (UE) 2016/715 DELI         per quanto concerne taluni futti originari di taluni par<br>dell'organismo nocivo Phyllosticta citricana (Mc640 EUE)         DECISIONE DI ESECUZIONE (UE) 2016/715 DELI         per quanto LE SECUZIONE (UE) 2016/715 DELI         DECISIONE DI ESECUZIONE (UE) 2016/715 DELI         Per quanto DE DESCUZIONE (UE) 2016/715 DELI                                                                                                    | da sottoporre al controllo<br><u>VITARIA</u><br>ED ALIRE VOCI DI CUI É V<br>izione<br>ED ALIRE VOCI DI CUI É V<br>crizione<br><u>ED ALIRE VOCI DI CUI É V</u><br>orizione<br><u>ED ALIRE VOCI DI CUI É V</u><br>Misura<br>A COMMISSIONE dell'Il maggio 2016-<br>si terzi per impedire l'introduzione e la difi<br>sai vari der Aa [notificata con il numero C<br>A COMMISSIONE dell'Il numero C                                                                                  | VIE TATA L'INI RODUZIONE IN IUT<br>Paese d'<br>VIETATA L'INTRODUZIONE IN ALCI<br>Zone<br>DISPOSIZIONI NORMATIVE<br>(Che stabilisce misure<br>finione nell'Unione<br>2016) 2684]<br>e modifica la <i>Guignardia cipiciarna</i> [Fersaile,<br>12                                                                                                    | II GLI STATI MEMBRI  origine  UNE ZONE PROTETTE  e protette  11 Paese Sud Africa e dell'Uruguay  uiti: Arizona California Guyon Hauzii                                                                                                    |  |  |  |  |
| Dichiarazioni addizionali         Controlli di identită         Definizione campione rappresentativo         PROCEDURA ISPEZIONE FITOSAN         All. III parte A         VEGETALI, PRODOTTI VEGETALI         NON RILEVANTE         12         All. III parte B         11         VEGETALI, PRODOTTI VEGETALI         NON RILEVANTE         12         Descri         NON RILEVANTE         12         Descri         NON RILEVANTE         12         Descri         NON RILEVANTE         12         Descri         DECISIONE DI ESECUZIONE (UE) 2016/715 DELI         DECISIONE DI ESECUZIONE (UE) 2016/715 DELI         DECISIONE DI ESECUZIONE (UE) 2016/715 DELI         DECISIONE DI ESECUZIONE (UE) 2016/715 DELI         DECISIONE DI ESECUZIONE (UE) 2016/660 DELI         dell'organismo nocivo Phyllostich ciricarga (McAlpii         DECISIONE DI ESECUZIONE (UE) 2016/660 DELI         dell'organismo nocivo Esecuzione (UE) 2016/660 DELI         dell'organismo nocivo Phyllostich ciricarga (McAlpii         DECISIONE DI ESECUZIONE (UE) 2016/660 DELI         dell'organismo nocivo Phyllostich ciricarga (McAlpii         DECISIONE DI ESECUZIONE (UE) | da sottoporre al controllo<br><u>VITARIA</u><br>ED ALIRE VOCI DI CUI É<br>izione<br>ED ALIRE VOCI DI CUI É<br>Crizione<br>DI DEROGA (M.D.) E ALIRE<br>Misura<br>A COMMISSIONE dell'11 maggio 2016 el<br>si terzi per impedire l'introduzione e la difi<br>si Van der Aa [notificata con il numero CI<br>A COMMISSIONE del 4 maggio 2016 el<br>te talune regioni di paesi terzi come indem                                                                                        | VIE TATA L'IN I RODUZIONE IN TUT<br>Paese d'<br>VIETATA L'INTRODUZIONE IN ALCI<br>Zone<br>DISPOSIZIONI NORMATIVE<br>(Guignardia civicarne<br>fusione nell'Unione<br>(2016) 2684]<br>se modifica la<br>ni da Xambomonas<br>in da Xambomonas                                                                                                    | TI GLI STATI MEMBRI  origine  UNE ZONE PROTETTE  e protette  11 Paese Sud Africa e dell'Uruguay  utt: Arizona, California, Guam, Hawaii, arianne settentrionali, Portorico, Samoa ma                                                                                                    |  |  |  |  |
| Dichiarazioni addizionali         Controlli di identitá         Definizione campione rappresentativo         PROCEDURA ISPEZIONE FITOSAY         All. III parte A         VEGETALI, PRODOTTI VEGETALI         NON RILEVANTE         12         All. III parte B         11         VEGETALI, PRODOTTI VEGETALI         NON RILEVANTE         12         Descri         NON RILEVANTE         12         Descrive         NON RILEVANTE         12         Descrive         NON RILEVANTE         12         Descrive         DECISIONE DI ESECUZIONE (UE) 2016/715 DELI         DECISIONE DI ESECUZIONE (UE) 2016/715 DELI         DECISIONE DI ESECUZIONE (UE) 2016/715 DELI         DECISIONE DI ESECUZIONE (UE) 2016/715 DELI         DECISIONE DI ESECUZIONE (UE) 2016/715 DELI         DECISIONE DI ESECUZIONE (UE) 2016/715 DELI         DECISIONE DI ESECUZIONE (UE) 2016/715 DELI         DECISIONE DI ESECUZIONE (UE) 2016/715 DELI         DECISIONE DI ESECUZIONE (UE) 2016/715 DELI         DECISIONE DI ESECUZIONE (UE) 2016/715 DELI         DECISIONE DI ESECUZIONE (UE) 2016/715 DELI         DECISIONE DI ESECUZIONE (UE) 2016/715 DELI                    | da sottoporre al controllo<br>VITARIA<br>ED ALIRE VOCI DI CUI É Vizione<br>ED ALIRE VOCI DI CUI É Vizione<br>ED ALIRE VOCI DI CUI É Vi<br>crizione<br>MIDEROGA (M.D.) F ALIRE<br>Minura<br>A COMMISSIONE del maggio 2016 di<br>si terzi per impedire l'introduzione e la diff<br>al COMMISSIONE del maggio 2016 di<br>i e talume regioni di paesi terzi come indem<br>a) e Gugnardia citricarpa Kishy (tutti i cep<br>2614                                                       | VIE TATA L'INI RODUZIONE IN IUT<br>Paese d'<br>VIETATA L'INTRODUZIONE IN ALCI<br>Zone<br>DISPOSIZIONI NORMATIVE<br>(Che stabilice misure<br>fusione nell'Unione<br>(2016) 2684]<br>as emodifica la<br>ni da Xanthomonas<br>pi patogeni nei<br>Campostris<br>UNIONE<br>Comparatine cioricarge<br>Xanthomonas<br>campostris<br>(Che stabilice misure<br>fusione nell'Unione<br>(2016) 2684]<br>as emodifica la<br>ni da Xanthomonas<br>campostris<br>(Che stabilice misure<br>fusione nell'Unione<br>(2016) 2084]<br>as emodifica la<br>ni da Xanthomonas<br>campostris<br>(Che stabilice misure<br>fusione nell'Unione<br>(2016) 2084]<br>as emodifica la<br>ni da Xanthomonas<br>campostris<br>(Che stabilice misure<br>fusione nell'Unione<br>(2016) 2084]<br>as emodifica la<br>ni da Xanthomonas<br>campostris<br>(Che stabilice misure<br>fusione nell'Unione<br>(2016) 2084]<br>as emodifica la<br>ni da Xanthomonas<br>campostris | II GLI STATI MEMBRI  origine  UNE ZONE PROTETTE  protette  Paese Sud Africa e dell'Uruguay  tit: Arizona, California, Guam, Havaii, arizona settentrionali, Portorico, Samoa ne, Texts e Isole Vergini americane; tei terzi produttori di agrumi in Europa,                                                                                         |  |  |  |  |
| Dichiarazioni addizionali Controlli di identită Definizione campione rappresentativo PROCEDURA ISPEZIONE FITOSAN AII. III parte A UEGETALI, PRODOTTI VEGETALI ONN RILEVANTE 12 AII. III parte B 11 VEGETALI, PRODOTTI VEGETALI Descri NON RILEVANTE 12 MISURE DI EMERGENZA (M.E) F I DECISIONE DI ESECUZIONE (UE) 2016/715 DELI per quanto concerne taluni frutti originari di taluni pae dell'organismo nocivo Phyllosticta citricarpa (McAlpi DECISIONE DI ESECUZIONE (UE) 2016/715 DELI per quanto concerne taluni frutti originari di taluni pae dell'organismo nocivo Phyllosticta citricarpa (McAlpi DECISIONE DI ESECUZIONE (UE) 2016/715 DELI decisione 2006/473/CE che riconosce taluni paesi tarc campestris (tutti i ceppi patogeni nei confronti di Chru ) [notificata con il numero C(2016)                                                                                                    | da sottoporre al controllo<br><u>VITARIA</u><br><u>ED ALIRE VOCI DI CUI É V</u><br>izione<br><u>ED ALIRE VOCI DI CUI É V</u><br>crizione<br><u>I DEROGA (M.D.) E ALIRE</u><br><u>Minura</u><br>A COMMISSIONE dell'Il maggio 2016 ci<br>i strari per impedire l'introduzione e la diff<br>sol Vinder Aa [notificata con il numero C]<br>A COMMISSIONE del 4 maggio 2016 ci<br>a talune regioni di paesi terzi come indem<br>a) e Guignardia citricarpa Kiely (tutti i cep<br>2614 | VIE TATA L'INIRODUZIONE IN IUT<br>Paese d'<br>VIETATA L'INTRODUZIONE IN ALCI<br>Zone<br>DISPOSIZIONI NORMATIVE<br>(Che stabilisce misure<br>finione nell'Unione<br>2016) 2684]<br>te modifica la<br>ni da Xanthomonas<br>pi patogeni nei<br>12<br>2                                                                                                    | II GLI STATI MEMBRI  'origine UNE ZONE PROTETTE  protette  Paese Sud Africa e dell'Uruguay  tit: Arizona, California, Guam, Havvaii, arianne settentrionali, Portorico, Samoa ne, Texas e Isole Vergini americane; sei terar produttori di agrumi in Europa, a del Nord, centrale e del Sud e nei Carabic ione di Argentina Brasile, Stril Uniti a. |  |  |  |  |

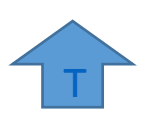

Т

**3. schede commodity: n**el menu le schede sono suddivise per commodity di tutte le specie (esempio Frutti delle diverse specie). Questo menù consente all'ispettore, in relazione alla commodity pervenuta nel punto di entrata, di verificare se vi sono schede da consultare.

| <u>F</u> ile <u>M</u> odifica <u>V</u> isualizza                                                                                           | Cronolo | gia S <u>eg</u> nalibri <u>S</u> trumenti <u>A</u> iuto |                             | _                 | _    |  |   | _ |                     | ð                    | ×            |
|----------------------------------------------------------------------------------------------------|---------|---------------------------------------------------------|-----------------------------|-------------------|------|--|---|---|---------------------|----------------------|--------------|
| http://www.importfite                                                                                                    | o.it/   | × +                                                     |                             |                   |      |  |   |   |                     |                      |              |
| 🔶 🖲 www.importfito.it 🔻 C 🔍 Cerca 🕇 💼 🐥                                                                                                    |         |                                                         |                             |                   |      |  | ŀ | A | 9                   | ≡                    |              |
| 🖉 Più visitati 🧐 Come iniziare 🌮 E.N.S.E 📓 Ultime notizie 🔆 http://www.importfito 🖑 WebMail Aruba 🚭 INGV - Ultimi terremoti 🔍 Libero-Login |         |                                                         |                             |                   |      |  |   |   | >>                  |                      |              |
|                                                                                                    |         |                                                         |                             |                   |      |  |   |   | Da                  | ta 10/3              | /2015        |
|                                                                                                    |         | Ll<br>site in allestiment                               | INEE GUIDA PART             | E B               | 15   |  |   |   |                     |                      |              |
|                                                                                                    |         | sito in allestiment                                     | to - uttimi aggiornamenti i | in data 05/05/201 | 15 - |  |   |   | A 10                | קר                   |              |
| Home                                                                                                    | chi     | * Dulh:/Count                                           |                             |                   |      |  |   |   | 6                   | abi data             | sheets       |
| schede specie /                                                                                                    | _       | *- Buibi/Cormi -                                        |                             | _                 |      |  |   |   | Pt                  | inti ingr            | resso        |
| misure                                                                                                    | _       | Destinati alla lavor                                    | raziono industrialo         | -                 |      |  |   |   | Se                  | rvizi                |              |
| schede                                                                                                    | _       | - Destinati ana lavor                                   | azione muustriale -         | -                 |      |  |   |   | P                   | tosanıta             | In           |
|                                                                                                    | _       | - FIOFI FECISI -                                        |                             | -                 |      |  |   |   | In                  | nportatr             | ici          |
| Frequenza<br>Campionamento<br>Elaborata                                                                                                    | ~       | * Lognamo                                               |                             | -                 |      |  |   |   | di<br>20            | rettiva<br>100-29 (  | CE           |
|                                                                                                    |         | - Legname -                                             |                             | -                 |      |  |   |   | ag                  | g.2014               |              |
| Elenco Misure                                                                                                    | _       | - Ortaggi -                                             | lans                        | _                 |      |  |   |   | D                   | ichiaraz<br>ddizion: | tioni<br>ali |
| emergenza                                                                                                    |         | Erzymaium                                               | nens                        | -                 |      |  |   |   | sc                  | hede sp              | ecie /       |
| schede                                                                                                    |         | Limnonhila                                              |                             | -                 |      |  |   |   | = <sup>m</sup><br>∈ | isure<br>tampa)      |              |
| organismi- nuovo<br>- in allestimento                                                                                                    |         |                                                         |                             | -                 |      |  |   |   | sc                  | hede                 | ity.         |
| Diseres Famiolia                                                                                                    | _       | Parti di vegetali                                       |                             | -                 |      |  |   |   | (s                  | tampa)               | .,           |
| / Genere - nuovo                                                                                                    | _       | * Pollini                                               |                             | -                 |      |  |   |   | sit                 | o offlin             | ie           |
| - in allestimento                                                                                                    | _       | *- Sementi -                                            |                             | -                 |      |  |   |   | C                   | ontatti              |              |
| Istruzioni                                                                                                    |         | *- Semi -                                               |                             | -                 |      |  |   |   |                     |                      |              |
|                                                                                                    |         | *- Terra e residui -                                    |                             | -                 |      |  |   |   | ч.                  |                      |              |
|                                                                                                    |         | *- Tuberi -                                             |                             | -                 |      |  |   |   |                     |                      |              |
|                                                                                                    |         | *- Vegetali destinati                                   | alla niantagione/Tale       |                   |      |  |   |   |                     |                      |              |
|                                                                                                    |         | - vegetañ destillati                                    | ana plantagione/ late       |                   |      |  |   |   | Ŧ                   |                      |              |
|                                                                                                    |         | Visitatori to                                           | tali: 293 - Visitatori me   | se corrente: 4    |      |  |   |   |                     |                      |              |

**4. elenco misure di emergenza:** è un elenco aggiornato delle misure di emergenza in ordine cronologico (la più recente è in alto). Cliccando il testo sulla colonna "Misura" si apre il file in formato html che è più funzionale e versatile e consente l'utilizzo di tablet. Cliccando il testo sulla colonna "Titolo" viene aperto il documento in formato pdf, per consentire una eventuale stampa, il nome del patogeno è cliccabile e riporta alla pagina relativa al patogeno, cliccando sull'icona del mondo si visualizza la pagina della distribuzione del patogeno nel planisfero tutti questi dati sono visualizzati sul sito EPPO, cliccando sull'icona del foglio blu si visualizza la scheda con le foto.

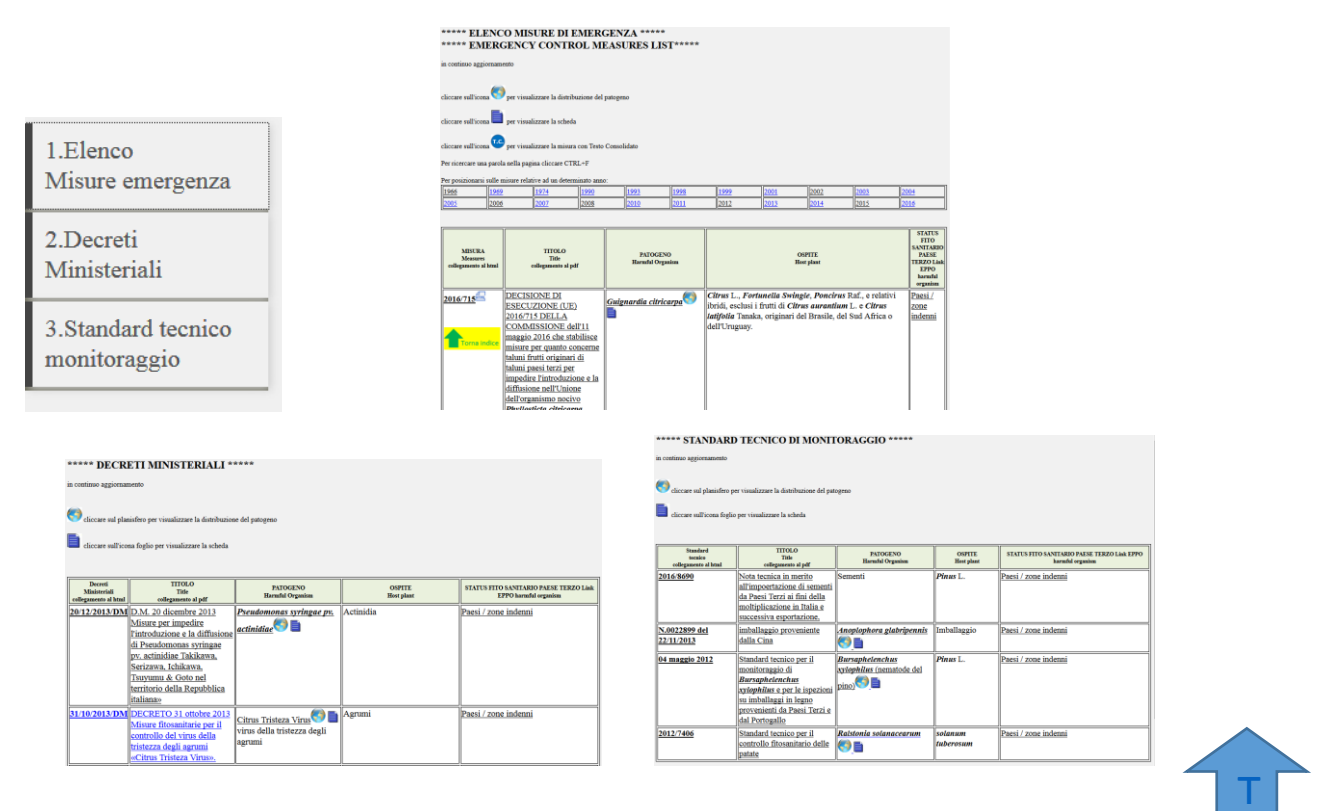

5. frequenza di campionamento: permette di sapere quanti campioni controllare

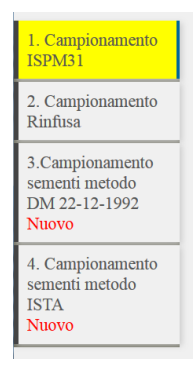

**Il punto n. 1 in base alla tabella ISPM31**, in funzione dei parametri "livello di confidenza" e "livello di infezione".

## CALCOLO FREQUENZA CAMPIONAMENTO- ISPM 31 ISPM 31

| Confidence level ISPM 31 - appendix 2 (table 1-2)                               |
|---------------------------------------------------------------------------------|
|                                                                                 |
| Level of detection x efficacy of detection     ISPM 31 - appendix 2 (table 1-2) |
| ▼ Number of units in lot                                                        |
| calcola                                                                         |
|                                                                                 |
| Dimensione del campione ( <i>Sample size</i> )                                  |
|                                                                                 |
| FREQUENZA CAMPIONAMENTO DI Cereali e Leguminose in granella ALLA RINFUSA        |

Il punto n. 2 calcolo frequenza di campionamento di cereali/Leguminose in granella Allegato XXI: permette di sapere il peso del campione globale da prelevare in funzione delle Tonnellate di merce, e da quanti punti effettuare i prelievi.

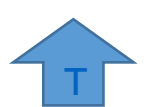

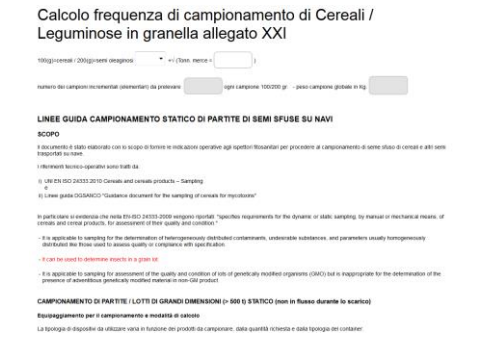

T

#### Il punto n. 3 e 4 in base alla Normativa Sementiera, DM 19 dicembre 1992 e ISTA.

| Divi 22-12-1992 Campione minimo                                                                                                    | cartellini Agrarie                                                                        | Ortive                                                                                       | documentazione Peso lotto e<br>ISTA campione minimo                                                                 | tipologie di Database Varietale Da<br>cartellini Agrarie                       | tabase Varietale<br>Ortive                                                           |  |  |
|----------------------------------------------------------------------------------------------------|-------------------------------------------------------------------------------------------|----------------------------------------------------------------------------------------------|----------------------------------------------------------------------------------------------------|--------------------------------------------------------------------------------|--------------------------------------------------------------------------------------|--|--|
| FREQUENZA D                                                                                                    | I CAMPIONAMENTO DM<br>(in relazione al peso e al numero delle confez                      | 22 Dicembre 1992                                                                             | FREQUENZA DI CA                                                                                                    |                                                                                | O IL METODO ISTA                                                                     |  |  |
| A - confezioni da 100 Kg.                                                                                                    | B - confezioni meno di 100 Kg.<br>(vanno riportate al valore di 100 Kg.)                  | C - big bag                                                                                  | A - confezioni di peso unitario da 15 Kg.<br>a 100 Kg.                                                              | B - confezioni inferiori ai 15 Kg.<br>(vanno riportate al valore di 100 Kg.)   | C - big bag (superiore a 101 Kg.)                                                    |  |  |
| Calcolo del numero di confezioni nella spedizione<br>Kg. spedizione                                                                      | Calcolo del numero di confezioni rapportato a 100<br>Kg.<br>peso confezione originale Kg. | Calcolo del numero di campioni elementari da prelevare Quantità merce (Kg)                   | Calcolo del numero di confezioni nella spedizione<br>Kg. spedizione peso<br>confezioni                              | Calcolo del numero di confezioni rapportato a 100 Kg.<br>Quantità merce (Kg)   | Catcolo del numero di campioni elementari da<br>prelevare<br>Quantità merce (Kg)     |  |  |
| n° contezioni totali=><br>Calcolo del numero di campioni elementari da<br>prefevare                                                      | Quantità merce (Kg)                                                                       | •                                                                                            | n* confezioni totali=>                                                                                              | peso confezione originale Kg                                                   | Scegli •                                                                             |  |  |
| riporto nº confezioni                                                                                                    | n° confezioni totali                                                                      | numero dei campioni elementari da<br>prelevare<br>Allenzione                                 | n° delle confezioni                                                                                                 | n* confezioni totali                                                           | numero dei campioni elementari da                                                    |  |  |
| Scegli                                                                                                    | n° confezioni rapportate a 100 Kg.                                                        | Tabella 2<br>"da 501 a 3000"=> 1 campione elementare ogni 300 Kg:<br>-non meno di 5 campioni | CONFEZIONI DA 1 A 15                                                                                                | n° confezioni rapportate a 100 Kg.                                             | Attenzione:<br>"fino a 500"=> non meno di 5 campioni                                 |  |  |
| numero dei campioni elementari da<br>prelevare                                                                                           | Calcolo del numero di campioni elementari da<br>prefevare                                 | "da 3001 a 40000 Kg."⇒ 1 campione elementare ogni 500<br>Kg.<br>-non meno di 10 campioni     | numero dei campioni elementari da prelevare ogni<br>confezione<br>CONFEZIONI DA 16 A OLTRE 60                       | Calcolo del numero di campioni elementari da prelevare<br>CONFEZIONI DA 1 A 15 | "da 501 a 3000" => 1 campione elementare<br>ogni 300 kg.<br>- non meno di 5 campioni |  |  |
| Attenzione<br>Tabella 1:<br>"fino a 5"= 1 campione elementare ogni imballaggio<br>-non meno di 5 campioni                                | •                                                                                         | Calcolo del peso del campione globale<br>conferma campioni elementari                        | Scegli                                                                                                    | Scegli  - ==> numero dei campioni elementari da prelevare ogni confezione      | "da 3001 a 20000"= 1 campione elementare<br>ogni 500 kg.                             |  |  |
| "Sino a 30°≃ 1 campione elementare ogni 3 confezioni<br>- non meno di 5 campioni<br>Tetre a 30°= 1 campione elementare ogni 5 confezioni | numero dei campioni elementari da<br>prefevare<br>Attenzione:                             | (adeguando il valore al minimo previsto dalla Tabella 2)                                     | "dtenzione:<br>"da 1 a 4"= 3 campioni elementati da ogni<br>confezione<br>"da 5 a 8"= 2 campioni elementati da ogni |                                                                                | "otre a 20.000"= 1 campione elementare<br>ogni 700 kg.                               |  |  |

#### 7. schede organismi:

si accede ad un menù suddiviso in 3 parti:

## ELENCO PATOGENI SUDDIVISI PER TIPO E OSPITI / HARMFUL ORGANISMS LIST AND HOST

| N.B.<br>i nomi dei patogeni in viola sono riferiti alla codifica della 2000/29<br>i nomi dei patogeni in verde sono riferiti alla codifica dell'EPPO |
|----------------------------------------------------------------------------------------------------|
| Espandi tutto il menu Chiudi il menu                                                                                                    |
| 1. ORGANISMI NOCIVI/HARMFUL ORGANISMS (presenti nella 2000/29)                                                                                       |
| 2. ORGANISMI NOCIVI in ordine alfabetico/HARMFUL ORGANISMS alphabetical order (presenti nella 2000/29)                                               |
| 3. ORGANISMI NOCIVI PRESENTI NELLE MISURE DI EMERGENZA /HARMFUL ORGANISMS EMERGENCY CONTROL MEASURES                                                 |
|                                                                                                    |

il punto n.1 del menù permette di visualizzare gli organismi nocivi in ordine alfabetico suddivisi per tipologie di patogeni (Insetti-nematodi-acari/batteri/funghi/piante parassite)

| 1. OR | GANISMI NOCIVI/HARMFUL ORGANISMS (presenti nella 2000/29)    |
|-------|--------------------------------------------------------------|
|       | INSETTI - NEMATODI - ACARI/ INSECTS - MITES - NEMATODES      |
|       | BATTERI / BACTERIA                                           |
|       | FUNGHI / FUNGI                                               |
|       | VIRUS/ VIRUS                                                 |
|       | PIANTE PARASSITE / PARASITIC PLANTS                          |
|       | Arceuthobium americanum   Arceuthobium americanum(AREAM)     |
|       | Arceuthobium abietinum   Arceuthobium abietinum(AREAB)       |
|       | Arceuthobium campylopodum   Arceuthobium campylodum(ARECA)   |
|       | Arceuthobium douglasii   Arceuthobium douglasii(AREDO)       |
|       | Arceuthobium laricis   Arceuthobium laricis(ARELA)           |
|       | Arceuthobium minutissimum   Arceuthobium minutissimum(AREMI) |
|       | Arceuthobium occidentale   Arceuthobium occidentale(AREOC)   |
|       | Arceuthobium pini   Arceuthobium pini(AREPI)                 |

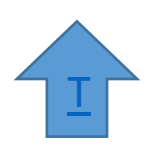

Il punto n.2 del menù permette di visualizzare tutti gli organismi nocivi suddivisi in ordine alfabetico

| A |                                                        |
|---|--------------------------------------------------------|
|   | Acleris gloverana  Acleris gloverana(ACLRGL)           |
|   | Acleris spp. (specie non europee)  Acleris sp.(ACLRSP) |
|   | Acleris variana   Acleris variana(ACLRVA)              |
|   | Aculops fuchsiae Keifer   Aculops fuchsiae(ACUPFU)     |
|   | Aegorhinus phaleratus   Aegorhinus phaleratus(AEGOPH)  |
|   | Aegorhinus superciliosus   Aegorhinus(1AEGOG)          |

Il punto n. 3 permette di visualizzare un menù alfabetico nel quale sono elencati gli organismi nocivi presenti nelle misure di emergenza.

| 3. ORGANISMI NOCIVI PRESENTI NELLE MISURE DI EMERGENZA /HARMFUL ORGANISMS EMERGENCY CONTROL MEASURES |                                                             |  |
|----------------------------------------------------------------------------------------------------|-------------------------------------------------------------|--|
|                                                                                                    | Aegorhinus phaleratus   Aegorhinus phaleratus(AEGOPH)       |  |
|                                                                                                    | Aegorhinus superciliosus   Aegorhinus(1AEGOG)               |  |
|                                                                                                    | Cacoecimorpha pronubana   Cacoecimorpha pronubana(TORTPR)   |  |
|                                                                                                    | Chaetosiphon thomasi   Chaetosiphon thomasi(CHTSTH)         |  |
|                                                                                                    | Epichoristodes acerbella   Epichoristodes acerbella(EPIOIO) |  |
|                                                                                                    | Epitrix cucumeris   Epitrix cucumeris(EPIXCU)               |  |
|                                                                                                    | Epitrix similaris   Epitrix similaris(EPIXSI)               |  |
|                                                                                                    | Epitrix subcrinita   Epitrix subcrinita(EPIXSU)             |  |
|                                                                                                    | Epitrix tuberis   Epitrix tuberis(EPIXTU)                   |  |

Cliccando sul nome del patogeno si apre la voce sul sito EPPO alla pagina del patogeno di interesse.

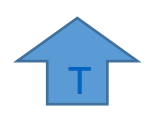

**8. ricerca famiglia/genere (in fase di completamento):** in questa pagina sono state inserite tutte le famiglie e generi di vegetali (tratti dal sito <u>www.theplantlist.org</u>), appartenenti a oltre 28000 generi.

Cliccando la combinazione di tasti "**ctrl + f**" viene aperta una "stringa" nella quale può essere inserito il nome della specie da ricercare. Ciò permette all'ispettore di effettuare una ricerca rapida ai fini della verifica se il genere è presente o meno nella normativa. Nella colonna a fianco sia del genere sia della famiglia qualora sia normata è indicata la sigla 2000/29.

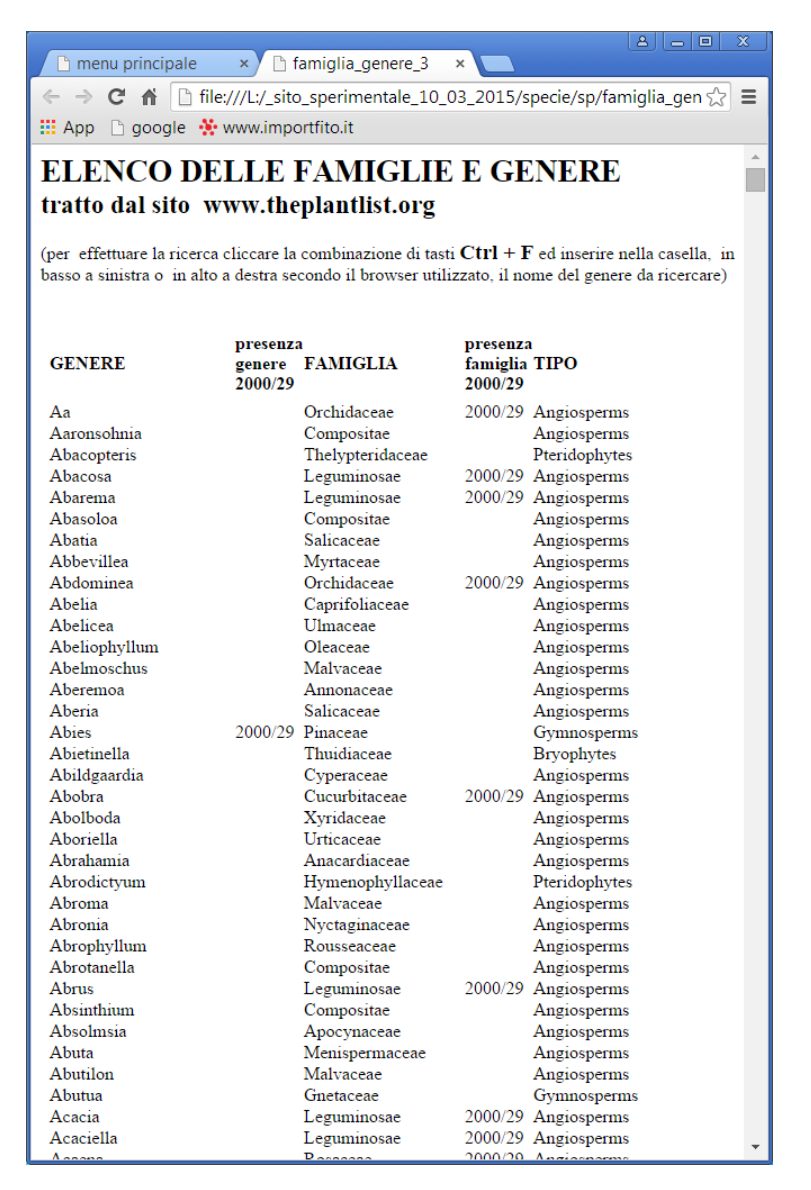

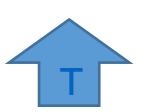

9. Xylella fastidiosa: è una pagina allestita appositamente per l'emergenza insorta in Italia.

**10. Check list**: è il documento che permette di controllare tutte le fasi del controllo ispettivo, utilizzando i "flag" delle diverse voci del documento.

| CHECK- LIST                                                                                                    |                       |  |  |  |
|----------------------------------------------------------------------------------------------------|-----------------------|--|--|--|
| aggiornata con le modifiche discusse nella riunione del 10 dicembre 2015, collegamenti e successivi suggerimenti da parte degli ispettori.                                                                                                   |                       |  |  |  |
| STAMPA PAGNA<br>data 29-6-2016 ora 11:45.07                                                                                                    |                       |  |  |  |
| L'ispettore fitosanitario in servizio presso il Punto di entrata:                                                                                                    |                       |  |  |  |
| punto di entrata                                                                                                    |                       |  |  |  |
| 1) Verifica della richiesta dell'ispezione per il rilascio del Nulla osta all'importazione e congruità della relativa documentazione allegata.<br>(rif. Linee guida parte A)                                                                 | C fatto               |  |  |  |
| 2) Avvia il controllo documentale e verifica ove richiesto:                                                                                                    |                       |  |  |  |
| a. la regolare iscrizione dell'importatore al RUP nell'apposita categoria.                                                                                                    | fatto N/A             |  |  |  |
| b. la coerenza tra la documentazione fitosanitaria e la documentazione di trasporto, la fattura di vendita o altra specifica documentazione                                                                                                  | fatto N/A             |  |  |  |
| c. la presenza di vegetali o prodotti vegetali di vietata importazione (Ali. III D Lgs. 214/05 ed eventuali misure di emergenza ad eccezione delle importazioni in deroga)                                                                   | fatto     N/A     N/A |  |  |  |
| d. che la spedizione in toto o in parte è soggetta a controllo fitosanitario obbligatorio (All. VB e All. XXI D.Lgs. 214/05, o ad eventuali misure di emergenza), o a controlli ai sensi della normativa sementiera o della normativa C.A.C. | ◎ fatto N/A           |  |  |  |
| e. la scheda relativa alla tipologia di vegetale o prodotto vegetale sul portale http://www.importfito.il/index.htm                                                                                                    | © fatto<br>◯ N/A      |  |  |  |
| f. il corretto pagamento della tariffa fitosanitaria.                                                                                                    | C fatto               |  |  |  |

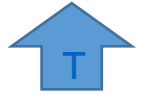

## Menu di destra (servizio)

| a.Alert list EPPO      |
|------------------------|
| <u>b.EPPO</u>          |
| c.Global database      |
| d.Cabi datasheets      |
| e.Punti ingresso       |
| f.Servizi Fitosanitari |
| <u>g.Imballaggio</u>   |
| h.ISPM link            |
| i.PLANT LIST           |
| l.Manuale di utilizzo  |
| <u>m.TEST</u>          |

Il menù di servizio comprende:

- a. Alert list EPPO collegamento al sito di EPPO Alert list
- b. EPPO collegamento al sito di EPPO PQR

Versione PDF 🚔

- c. EPPO Global Database collegamento al sito di Global Database -
- d. CABI DATASHEET collegamento al sito di Cabi Datasheet
- e. **Imballaggio**, apre la pagina che permette di selezionare la scheda degli imballaggi, e accedere al sito FITOK.

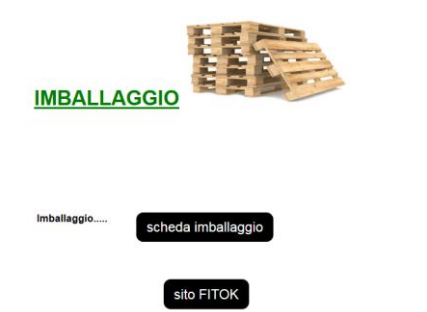

- f. **ISPM link** collegamento al sito nel quale sono visualizzabili i documenti, adopted International Standards for Phytosanitary Measures (ISPMs).
- g. PLANT LIST permette il collegamento al sito <u>www.theplantlist.org</u> per la ricerca di informazione sulle piante presenti nel mondo, si ricorda che da tale sito è stata estrapolata la pagina linkata al punto 8 "Ricerca famiglia/genere" del menù principale.
- I. Manuale di utilizzo in formato HTML (la versione in PDF per la stampa è cliccabile a fianco del titolo).

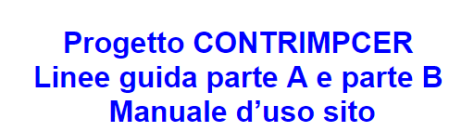

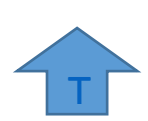

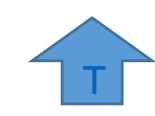

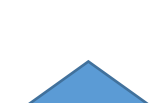

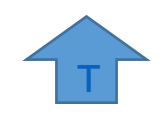

m. **TEST** – esercizio per il riconoscimenti di insetti/larve/sintomi. **TEST** 

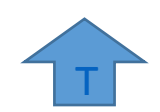

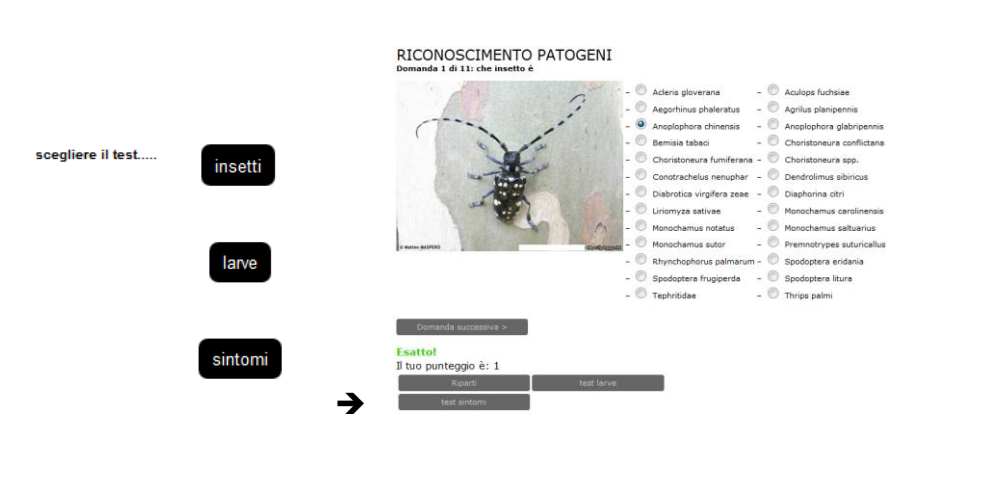

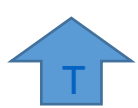

05/07/2016 - 16